## 令和7年度福岡市立学校教員採用候補者選考試験(教職経験特別選考) 電子申請による出願手順

## 1. 電子申請を行う前に

- (1) 実施要項を確認してください。
- (2) 福岡市教育委員会ホームページから自己 PR シート様式をダウンロードし、<u>原則として自筆にて</u> 必要事項を記入のうえ、顔写真(縦4 cm×横3 cm)を貼付してください。
- (3) 作成した自己 PR シートをカラーでスキャンし、pdf 形式のファイルを作成してください。

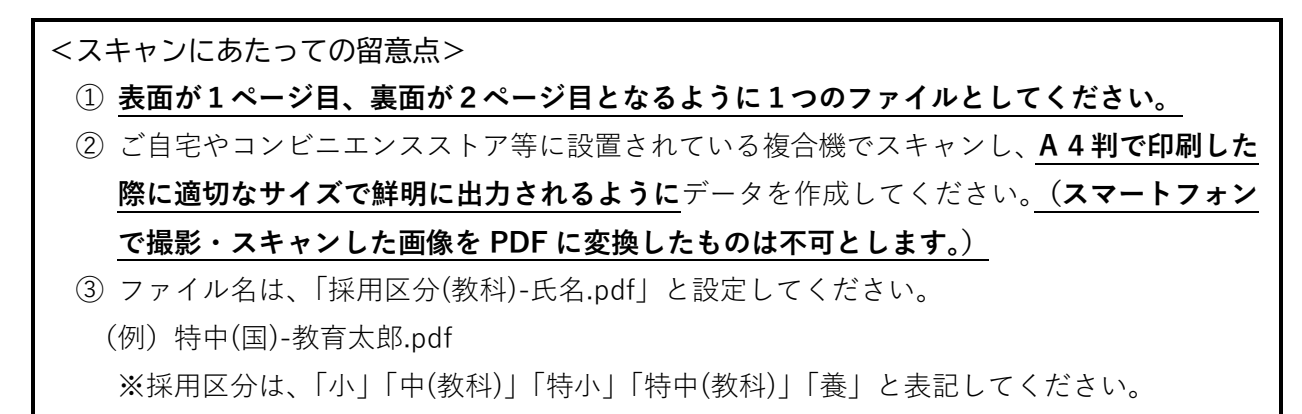

## 2. 電子申請の手順

- (1) 福岡市教育委員会ホームページから、電子申請フォームへアクセスしてください。
- (2) 令和7年度福岡市立学校教員採用候補者選考試験(教職経験特別選考)申請フォームが開いたら、 「ログインして申請に進む」又は「メールを認証して申請に進む」をクリックしてください。

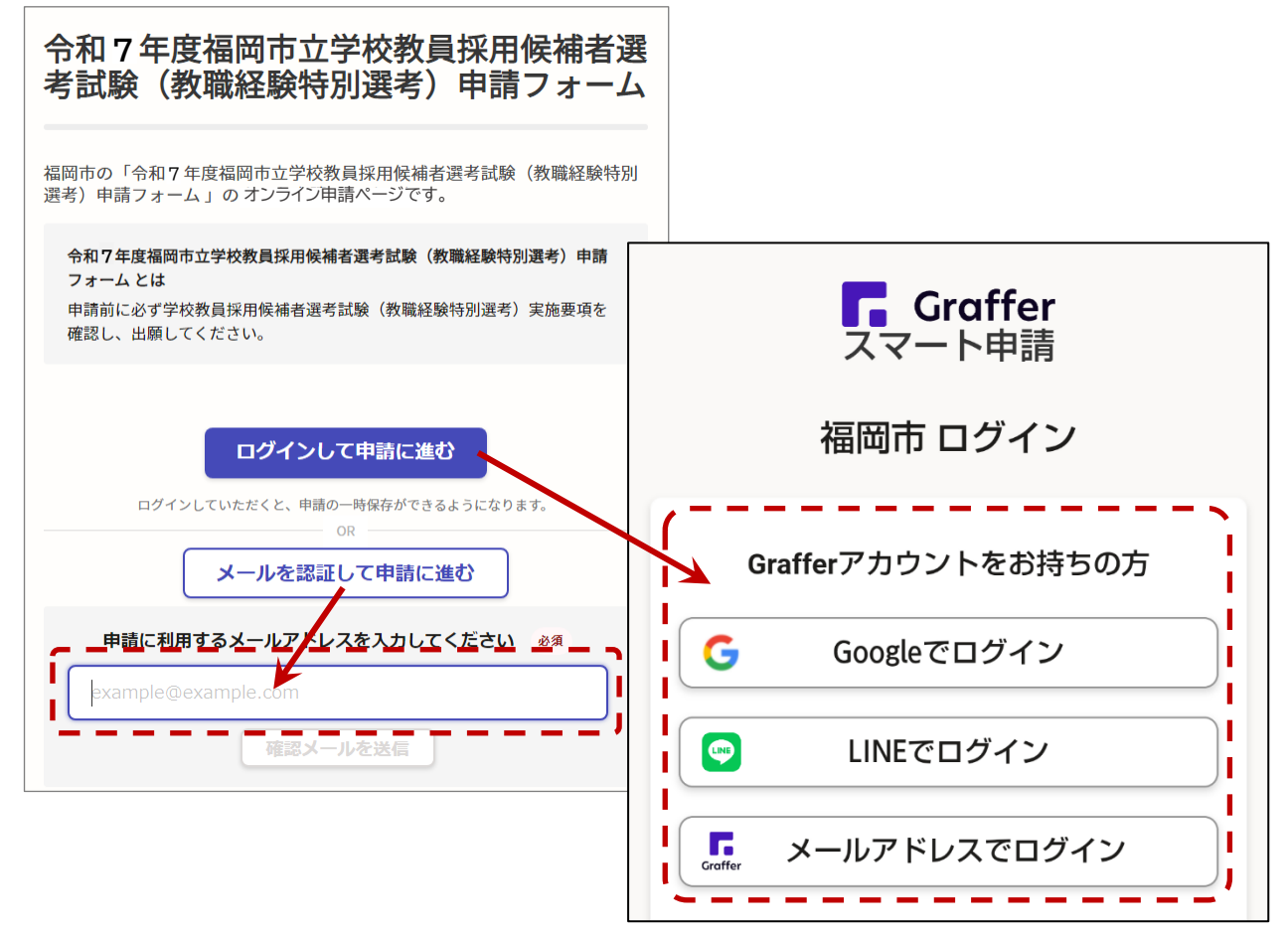

<ログインして申請に進む>をクリックした場合

すでにお持ちの Google アカウント、LINE アカウント又は Graffer アカウントのいずれかを選んで ログインしてください。Graffer アカウントは、ページ下部から新たに作成することができます。

- <メールを認証して申請に進む>をクリックした場合 確認メールを送信後、入力したメールアドレス宛てに福岡市(Graffer)からメールが届きますので、 記載されている URL をクリックしてメールアドレスの認証を完了させ、申請に進んでください。
- (3)「申請者の情報」から「アンケート」までの各項目を入力してください。
- (4)「アンケート」項目まで入力すると、下記の確認画面が表示されます。申請内容に間違いがないか 確認のうえ、ページ下部の「この内容で申請する」をクリックし、出願を完了させてください。

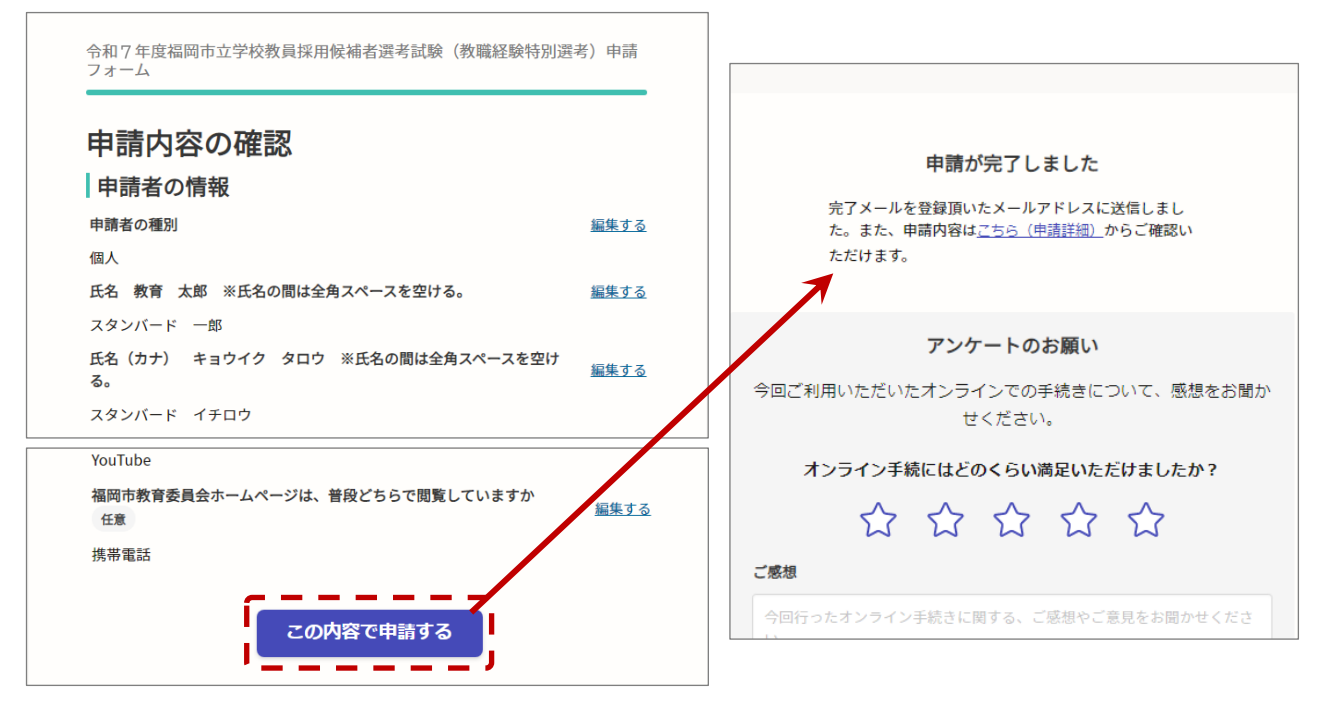

(5)上記申請完了画面の「申請詳細」又は申請後に届くメール(申請受け付けのお知らせ)に記載の URL から、申請内容、審査状況及び申請番号の確認ができます。

| 令和7年度<br>経験特別遅        | ξ福岡市立学校教員採用候補者選考試験(教職<br>選考)申請フォーム               |
|-----------------------|--------------------------------------------------|
|                       | 申請を取り下げる この申請を元に新規申請                             |
| 申請基本情報<br>申請番号 ●      | ■ 申請内容<br>■ 問い合わせや再度新規申請を行う際は<br>■ この番号が必要となります。 |
| <b>申請先</b><br>福岡市     |                                                  |
| <b>対応ステータス</b><br>受付済 | <ul> <li>現在の審査状況が表示されます。</li> </ul>              |
| 手続き名称<br>令和7年度福岡      | 市立学校教員採用候補者選考試験(教職経験特別選考)申請フォーム                  |
| 甲請者情報                 |                                                  |
| 種別                    | 個人                                               |
| 氏名                    | スタンバード 一郎                                        |
|                       |                                                  |

## 3. 申請内容を修正する場合の手順

本電子申請フォームでは、一度申請を行った内容の変更はできません。申請内容を修正する場合は、 下記の手順により、一度申請を取り下げ、再度新規申請を行う必要があります。

- (1)申請内容の確認画面(2-(5)を参照)を開き、「申請を取り下げる」ボタンから申請の取下げを 行ってください。なお、申請の取下げの前に、申請番号を必ず控えておいてください。
  - ※<u>重複して申請した場合、出願が無効となることがあります。</u>重複申請にならないよう、必ず申請 の取下げを行ってください。
  - ※審査状況によっては、「申請を取り下げる」 ボタンが表示されないことがあります。表示されない 場合は、教職員第1課までご連絡ください。

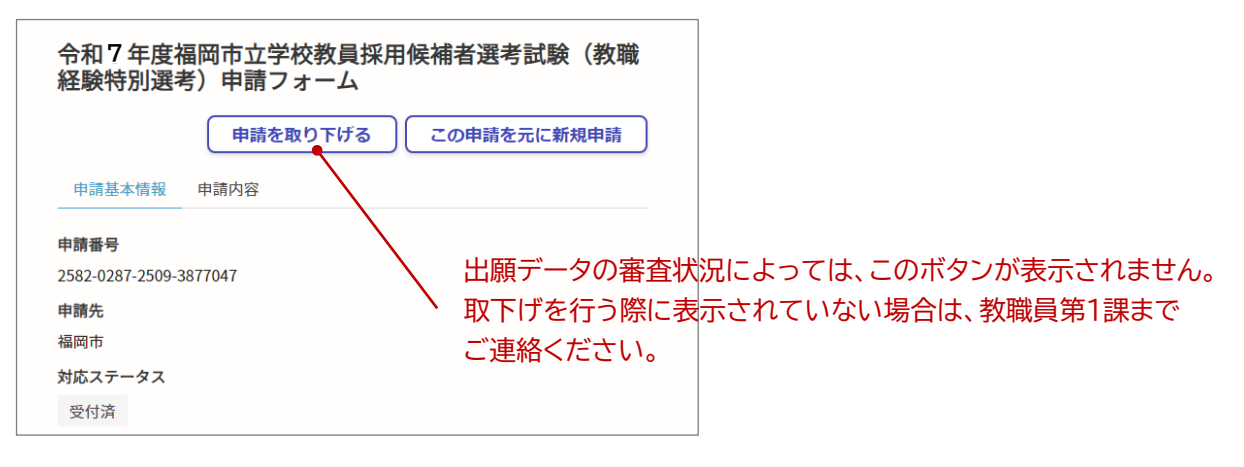

(2)再度、新規申請を行ってください。なお、前回の申請時に、Google/LINE/Graffer のいずれかの アカウントでログインして申請を行っている場合は、「この申請を元に新規申請」ボタンが表示 され、こちらから申請画面に進むと、前回の入力内容が自動的に反映されます。

| 令和7年度<br>経験特別選 | 福岡市立学校教員採用傾<br>考)申請フォーム | 吴補者選考試験     | (教職      |                       |
|----------------|-------------------------|-------------|----------|-----------------------|
| 申請基本情報         | 申請内容                    | この申請を元に新規   | 即請       |                       |
| 申請番号           |                         | $\sim$      | <b>\</b> |                       |
| 2582-0287-2509 | -3877047                |             | ∖ こち     | らから申請画面に進むと、前回の入力内容が  |
| 申請先            |                         |             | 自動       | 的に反映されます。             |
| 福岡市            |                         |             | ※前       | 回。メール認証から申請を行っている場合は。 |
| 対応ステータス        |                         |             | ×•× [1]: | のボタンは表示されません          |
| 取下げ            |                         |             | Ľ        | のホランは我小とれるとん。         |
| 手続き名称          |                         |             |          |                       |
| 令和7年度福岡市       | 市立学校教員採用候補者選考試験(        | 教職経験特別選考)申請 | 「フォーム    |                       |
| 申請者情報          |                         |             |          |                       |
| 種別             | 個人                      |             |          |                       |
| 氏名             | スタンバード 一郎               |             |          |                       |